## AP-RAC1000 Remote Access Controller

Next Generation Remote Access Controller for GSM Gateways

| Parmote Access Control = ×              |    |    |    |    |   |       |    |        |      |
|-----------------------------------------|----|----|----|----|---|-------|----|--------|------|
| ← → C 🗅 172.16.14.10/view/main/View.php |    |    |    |    |   |       |    |        | \$ ≣ |
| AddPac<br>Remote Access Controller v1.0 |    |    |    |    |   |       |    |        | 1    |
|                                         | 8  |    | C  |    | 0 | ð     | ð  |        |      |
| 壹 GS3000 (Abu Dhabi)                    | 32 | 32 | 20 | 27 | 5 | 00:37 | 1% | Toinet | HTTP |
| 🗄 GS3000 (Doha)                         | 32 | 32 | 26 | 28 | 4 | 00:33 | 1% | Tainet | HTTP |
| ≝ GS3000 (Dubai)                        | 32 | 32 | 12 | 25 | 7 | 00:15 | 6% | Telnet | HTTP |
| 🗄 GS3000 (Lisbon)                       | 32 | 32 | 22 | 29 | 3 | 00:33 | 5% | Teinst | HTTP |
| ≝ GS3000 (London)                       | 32 | 32 | 9  | 29 | 3 | 00:12 | 6% | Telnet | HTTP |
| 🗄 GS3000 (Los Angeles)                  | 32 | 32 | 8  | 32 | 0 | 00:41 | 1% | Teinst | HITP |
| 🗄 GS3000 (Moskva)                       | 32 | 32 | 3  | 30 | 2 | 00:18 | 6% | Teinet | HTTP |
| 🗄 GS3000 (Paris)                        | 32 | 32 | 7  | 26 | 6 | 00:12 | 1% | Telnet | HTTP |
| ≣ GS3000 (Praha)                        | 32 | 32 | 12 | 30 | 2 | 00:25 | 1% | Toinet | HTTP |
| 🗄 GS3000 (Roma)                         | 32 | 32 | 8  | 31 | 1 | 00:15 | 6% | Teinet | HTTP |
| 🗄 GS3000 (Singapore)                    | 32 | 32 | 13 | 32 | 0 | 00:22 | 5% | Teinet | HTTP |
| ≝ GS3000 (Sofia)                        | 32 | 32 | 24 | 26 | 6 | 00:27 | 5% | Toloet | нттр |
| 📷 GS3000 (Cario)                        |    |    |    |    |   |       |    |        |      |
| 😼 GS3000 (Hanoi)                        |    |    |    |    |   |       |    |        |      |
| 😼 GS3000 (Berlin)                       |    |    |    |    |   |       |    |        |      |

### Simple Web Manager

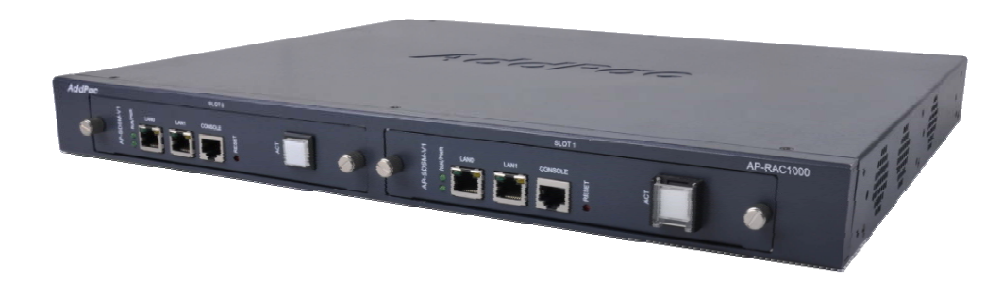

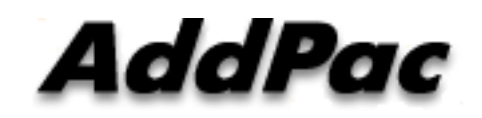

AddPac Technology

2013, Sales and Marketing

www.addpac.com

### Contents

- Product Overview
- Software Service
- Network Diagram
- GSM Gateway Setup
- Web based Manager
- Ordering Information

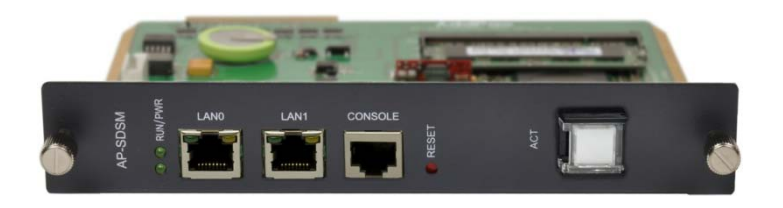

### **Product** Overview

AP-RAC1000 Remote Access Controller

- Remote Access Controller for Multiple GSM Gateways
- Embedded H/W Platform with Dual CPU Module Slots
- Fault Tolerant and Reliability Service
- Up to 256 GSM Gateway Support
- Telnet Server, FTP Server, SNMP Agent
- AddPac Specific Remote Access Control Functions
  - Automatic Gateway Registration
  - Gateway Authentication
  - Remote monitoring via HTTP interface
  - Remote Access via Telnet/HTTP

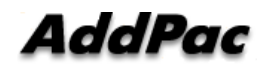

### **Software Service**

AP-RAC1000 Remote Access Controller

- GSM gateway Status Monitoring
  - Display summary Information
  - Display basic gateway status
- GSM gateway HTTP Access
  - Direct Access the gateway via RAC
- GSM gateway Telnet Access via RAC
  - Direct Access the gateway via RAC
- Support Dynamic Address
  - Static/DHCP/PPP Environment
- Support NAT/PAT Environment
  - Support Private IP address behind of NAT router

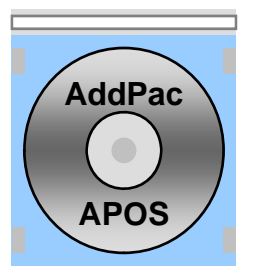

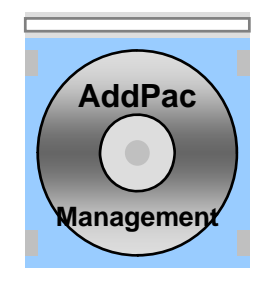

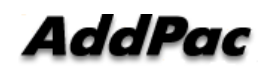

### Remote Access Control Network Diagram

#### AP-RAC1000 Remote Access Controller

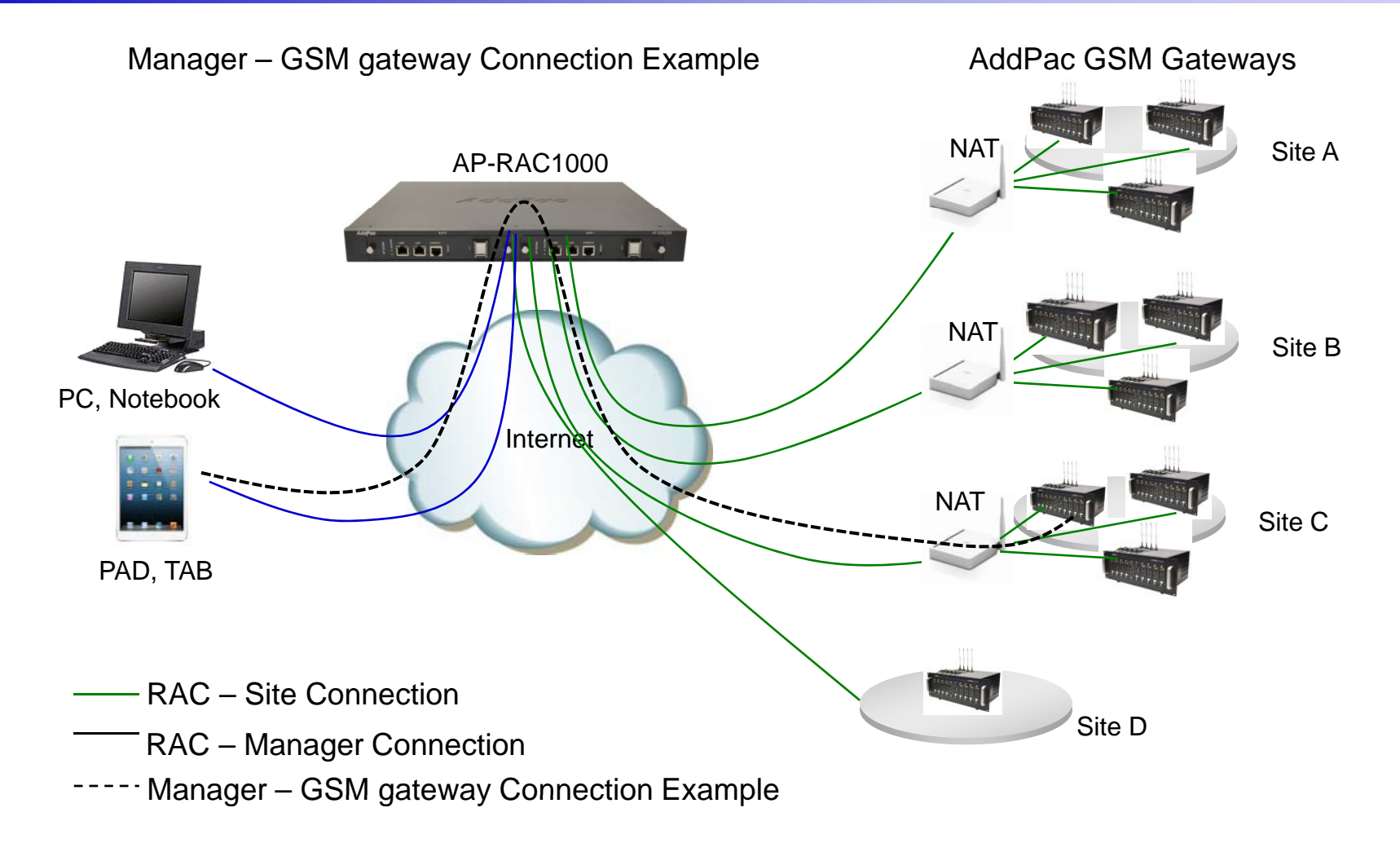

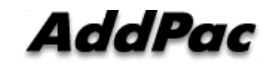

www.addpac.com

### **GSM** Gateway Setup

#### AP-RAC1000 Remote Access Controller

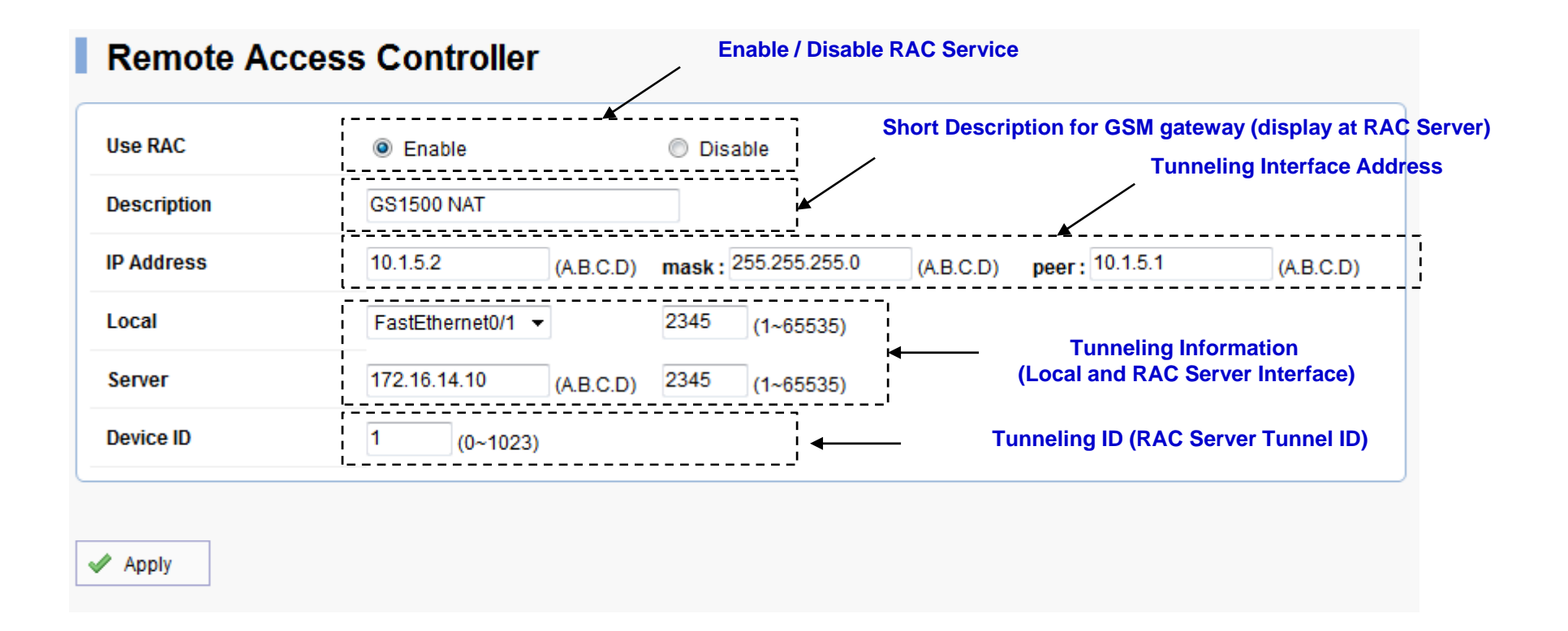

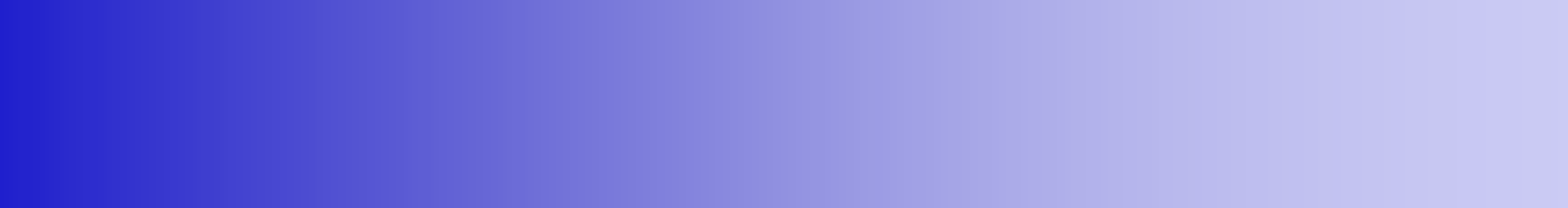

### Web Manager

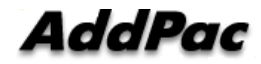

www.addpac.com

### Main View

| 🕒 Remote Access Controller 🗙 📃                |                                        |               |      |      |      |       |       |          |          | _ 🗆 🗙   |
|-----------------------------------------------|----------------------------------------|---------------|------|------|------|-------|-------|----------|----------|---------|
| ← → C 🗋 172.16.14.10/view/mainVie             | w.php                                  |               |      | _    |      |       |       |          |          | ☆ =     |
| AddPac<br>Remote Access Controller v1.0 Devic | e List Sort (Auto,                     | Error Devices |      |      |      |       |       |          |          |         |
| Ascen                                         | ding, Descending)                      |               |      | C    | R    |       | 8     | ASR<br>O |          | ,       |
| 🔚 GS3000 (Abu Dhabi)                          | 1                                      | 32            | 32   | 20   | 27   | 5     | 00:37 | 1%       | Telnet   | НТТР    |
| 🚍 GS3000 (Doha)                               |                                        | 32            | 32   | 26   | 28   | 4     | 00:33 | 1%       | Telnet   | HTTP    |
| 🗄 GS3000 (Dubai)                              | 1                                      | 32            | 32   | 12   | 25   | 7     | 00:15 | 6%       | Telnet   | HTTP    |
| 🗄 GS3000 (Lisbon)                             | Device List &State                     | 32            | 32   | 22   | 29   | 3     | 00:33 | 5%       | Telnet   | НТТР    |
| 🗄 GS3000 (London)                             |                                        | 32            | 32   | 9    | 29   | 3     | 00:12 | 5%       | Telnet   | HTTP    |
| 🗄 GS3000 (Los Angeles)                        | r <b>e</b><br>I                        | 32            | 32   | 8    | 32   | 0     | 00:41 | 1%       | Telnet   | НТТР    |
| 🗄 GS3000 (Moskva)                             |                                        | 32            | 32   | 3    | 30   | 2     | 00:18 | 6%       | Telnet   | HTTP    |
| 🗄 GS3000 (Paris)                              |                                        | 32            | 32   | 7    | 26   | 6     | 00:12 | 1%       | Telnet   | НТТР    |
| 🗄 GS3000 (Praha)                              |                                        | 32            | 32   | 12   | 30   | 2     | 00:25 | 1%       | Telnet   | НТТР    |
| 🗄 GS3000 (Roma)                               |                                        | 32            | 32   | 8    | 31   | 1     | 00:15 | 6%       | Telnet   | НТТР    |
| 📰 GS3000 (Singapore)                          |                                        | 32            | 32   | 13   | 32   | 0     | 00:22 | 5%       | Telnet   | HTTP    |
| 🗄 GS3000 (Sofia)                              |                                        | 32            | 32   | 24   | 26   | 6     | 00:27 | 5%       | Telnet   | HTTP    |
| 5 GS3000 (Cario)                              |                                        | ' <b>r</b>    |      |      |      |       |       | 4        |          |         |
| 5 GS3000 (Hanoi)                              | GSM Device Status (                    | <br>Ports, S  | iMs. | Call | , Re | giste | ered  | De       | evices A | ccess v |
| 🚟 GS3000 (Berlin)                             | SIM, Blocked SIM, ACD, ASR) HTTP or Te |               |      |      |      |       |       |          | r Telnet |         |

**Edit Devices** 

### Add Device

| Remote Access Controller ×              |        |    |          |    |   |       |    | <b>— —</b> X |
|-----------------------------------------|--------|----|----------|----|---|-------|----|--------------|
| ← → C [] 172.16.14.10/view/mainView.php |        |    |          |    |   |       |    | ☆ =          |
| AddPac<br>Remote Access Controller v1.0 |        |    |          |    |   |       |    | 3            |
| 🖻                                       |        |    | <u> </u> | R  |   |       | Ĩ  |              |
| GS3000 (Los Angeles)                    |        |    |          |    |   |       |    | Add          |
| 🗄 GS3000 (Abu Dhabi)                    | 32     | 32 | 16       | 31 | 1 | 00:17 | 0% | Telnet HTTP  |
| ■ GS3000 (Doha) New Device.             | 32     | 32 | 22       | 32 | 0 | 00:13 | 0% | Telnet HTTP  |
| GS3000 (Dubai) Push "Add" button to add | 32     | 32 | 8        | 29 | 3 | 00:25 | 5% | Telnet HTTP  |
| GS3000 (Lisbon)                         | 32     | 32 | 18       | 25 | 7 | 00:13 | 4% | Telnet HTTP  |
| 🗄 GS3000 (London)                       | 32     | 32 | 5        | 25 | 7 | 00:22 | 4% | Telnet HTTP  |
| ≝ GS3000 (Moskva)                       | 32     | 32 | 31       | 26 | 6 | 00:28 | 5% | Telnet HTTP  |
| 🗄 GS3000 (Paris)                        | 32     | 32 | 3        | 30 | 2 | 00:22 | 0% | Telnet HTTP  |
| 🗄 GS3000 (Praha)                        | 32     | 32 | 8        | 26 | 6 | 00:35 | 0% | Telnet HTTP  |
| 🚍 GS3000 (Roma)                         | 32     | 32 | 4        | 27 | 5 | 00:25 | 5% | Telnet HTTP  |
| 🗄 GS3000 (Singapore)                    | 32     | 32 | 9        | 28 | 4 | 00:32 | 4% | Telnet HTTP  |
| 🚍 GS3000 (Sofia)                        | 32     | 32 | 20       | 30 | 2 | 00:37 | 4% | Telnet HTTP  |
| ≒ GS3000 (Cario)                        |        |    |          |    |   |       |    |              |
| 5 GS3000 (Hanoi)                        |        |    |          |    |   |       |    |              |
| ≣₀ GS3000 (Berlin)                      |        |    |          |    |   |       |    |              |
| ac www.addr                             | bac.co | m  |          |    |   |       |    |              |

### **Error** Device

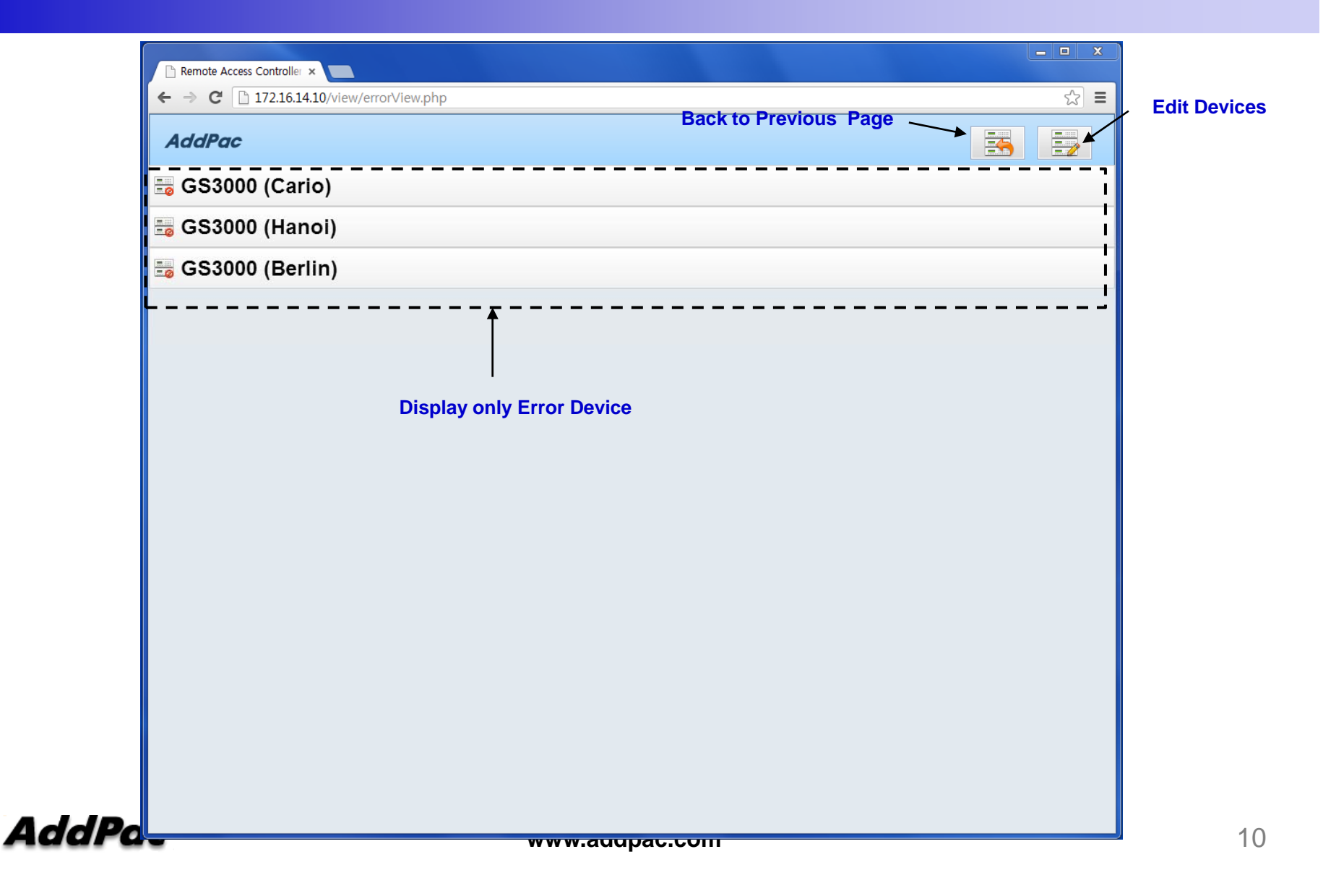

### **Edit Device**

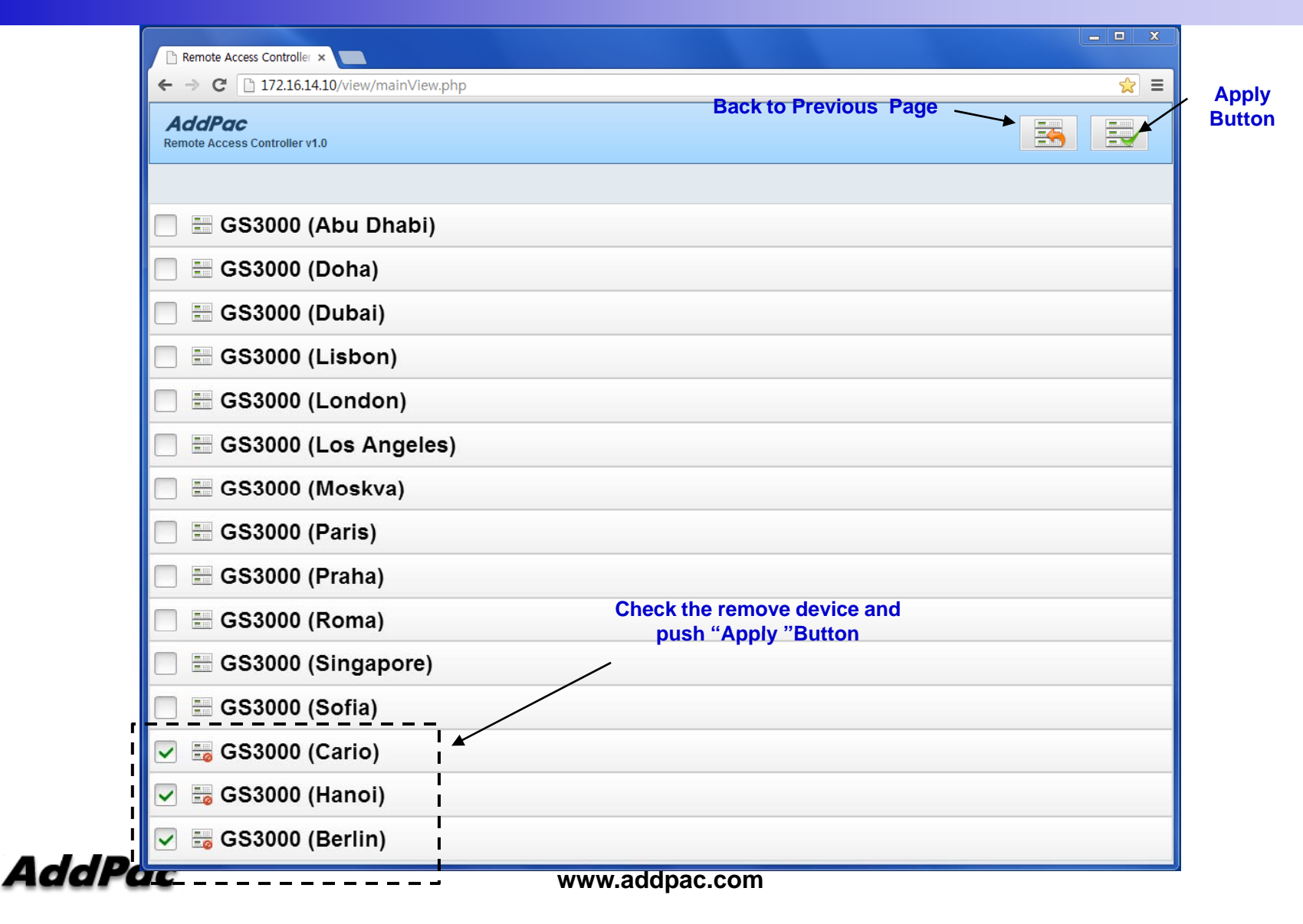

# Thank you!

### AddPac Technology Co., Ltd. Sales and Marketing

Phone +82.2.568.3848 (KOREA) FAX +82.2.568.3847 (KOREA) E-mail sales@addpac.com

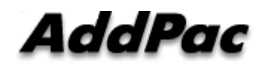